# API連携認証(利用登録)

## API連携認証(利用登録)

#### 手順1 API連携認証(利用登録)(ID・パスワード方式のお客様)

| API連携認証(利用金録)                                                                                                 | ① API連携先の画面より遷移し、 <api連携認証< th=""></api連携認証<> |
|----------------------------------------------------------------------------------------------------|-----------------------------------------------|
| 【免疫事項】<br>本規図はお客様の金融信頼号Arriを提先サービス名に提供するものです。必ずお客様ご自身の責任において行っていただ意ますようお熱、いたします。                              | (利用登録)>画面が表示されます。<br>「ログインID」、「ログインパスワード」を    |
| < そ日用意をあ持ちの方は、「電子採明書ログインボタンを用っていたれい。<br>ログインかとログインバスワードでAPG健康の近何をする場合は、ログインルロワインバスワードを入力の上、「APG健児ボタンを用っていたれい。 | 入力して、「API連携」ボタンをクリックし、<br><b>手順2</b> へ進みます。   |
| ID・バスワード方式のお客様                                                                                                |                                               |
| ログイン(2) (hitikum01)<br>ログインパスワード: ●●●●●●●●●●●<br>(3) シアトウェアキーボート発見用                                           |                                               |
| API達美                                                                                                    | ログインパスワード                                     |
|                                                                                                    | A P I 連携                                      |

#### 手順2 API連携認証(認可業務選択)(利用登録)

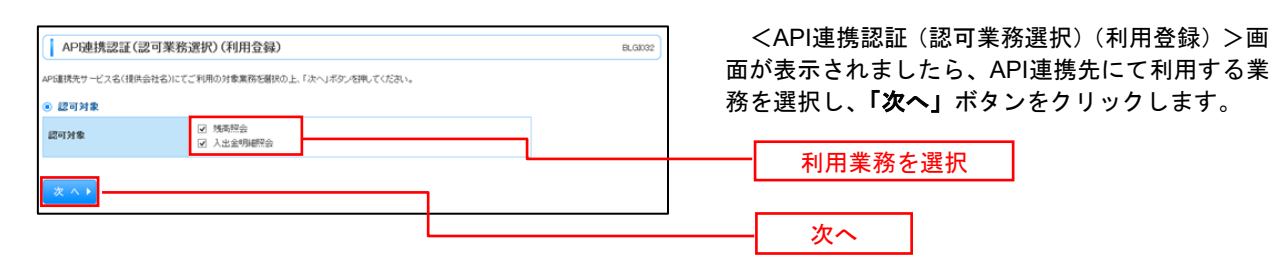

※. API連携事業者によっては表示されない場合があります。 表示されない場合は、

#### 手順3 API連携認証(照会用暗証番号登録)(利用登録)

| 口座      | - <u>1</u> | ANNOLUS CONVERTING           |                      |                         |
|---------|------------|------------------------------|----------------------|-------------------------|
| ØR<br>✓ | 登錄状態       | 照会用口座                        | 口座メモ                 | 照会用暗証番号(現在)             |
| ¥       | 未登録        | インターネット支店(001)<br>普通 2000002 | 口座/モ5678901234567890 | ●●●● ソフトウェアキーボードを開く     |
| 8       | 未登録        | インターネット支店(202)<br>普通 1111111 | -                    | ●●●●  <u> </u> <b> </b> |
|         | 登録済み       | インターネット支店(202)<br>普通 2222222 | -                    | リフトウェアキーボードを聞く          |
|         | 登録済み*      | 豊洲支店(456)<br>普通 1000314      | 口座メモ5678901234567890 | リフトウェアキーボードを開く          |

<API連携認証(照会用暗証番号登録)(利用登録) >画面が表示されましたら、「照会用暗証番号」の 登録状態が未登録の口座を選択して、信用組合へ届 け出ている「照会用暗証番号」を入力し、「登録」ボ タンをクリックします。

照会用暗証番号

登録

※. 照会用口座に対し「照会用暗証番号」が 登録済の場合は表示されません。 表示されない場合は、手順6へ進みます。

### 手順4 API連携認証(照会用暗証番号登録結果)

|                               | 現機認証(照会用暗証番号)                                                         | 登録結果)                      | BLGM3       |                         |
|-------------------------------|-----------------------------------------------------------------------|----------------------------|-------------|-------------------------|
| 以下の内容で確認の<br>内容を確認の<br>照会用電話報 | 1983年9月1日留かる20月しました。<br>止、「確認」ボタンを押してください。<br>1号を追加金録するには、「照会用明証<br>覧 | 番号の追加室録」ボタンを押してください。       |             |                         |
| 登録状態                          | 照会用口座                                                                 | 口座メモ                       | 照会用暗証番号(現在) |                         |
| 登録済み*                         | インターネット支店(001)<br>普通 2000002                                          | 口座メモ5678901234567890       | ****        | 進みます。                   |
| 未至錄                           | インターネット支店(202)<br>普通 1111111                                          | -                          | -           | ││ ロ.「照会用暗証番号」を追加登録する場合 |
| 登録済み                          | インターネット支店(202)<br>普通 2222222                                          | -                          | -           | 「照会用暗証番号の追加登録」ボタンをク     |
| 登録済み*                         | 豊洲支店(456)<br>普通 1000314                                               | 口座メモ5678901234567890       | -           |                         |
| ※全錄状幣#<br>開会用暗                | 島こ"*"が表示されている口座の暗計<br>証番号の追加登録 ▶ 荷                                    | 番号は、認可完了40に有効となります。<br>認 ▶ |             |                         |
|                               |                                                                       |                            |             | ──                      |

| 手順6 A                                                                                                    | PI 連携認証(情報アクセス許可)(利用                                                                                                    | 登録)                                                              |
|----------------------------------------------------------------------------------------------------|----------------------------------------------------------------------------------------------------|------------------------------------------------------------------|
| (                                                                                                    |                                                                                                    | / / / / / / / / / / / / / / / / / / /                            |
| API連携認証(情報アク                                                                                                    | 7セス認可)(利用登録) BLG02                                                                                                    | 「AFI連携認証(旧報)クセス計可)(利用豆球)                                         |
| 4PG連携先サービス名(提供会社名)が<br>APG連携先サービス名(提供会社名)と<br>以下の認可対象・認可解閉るご確認の                                                                                                    | は事務の人・シーネットパーナングの口屋体験・場合機秘・心ククセンを怒めています。<br>毎回後おロサービスまれそれの利用規模とサライバシーボリシーに従って、この情報を使用します。<br>い上「許可」ボタン名称してびざい。                                                                                                    | >画面が表示されます。<br>意思確認をご一読のうえ、API連携先からのお客<br>様口座情報へのアクセスを許可する場合は「許可 |
| <ul> <li>記可対象</li> </ul>                                                                                                    | 特面积会                                                                                                    |                                                                  |
| 認可対象                                                                                                    | 天玉金明細門会                                                                                                    | 手続きを継続する」を選択し、「許可」ボタンをク                                          |
| <ul> <li>認可期間</li> </ul>                                                                                                    |                                                                                                    | リックします。                                                          |
| 認可期間                                                                                                    | 一定期間(90日)                                                                                                    | -<br>                                                            |
| <ul> <li>● 常思確認</li> <li>「許可」ポタンを押す前に、APE<br/>「許可」ポタンを押す前に、APE<br/>「許可」ポタンを押すたによっっ<br/>「許可」ポタンを押すたいたいのういで<br/>「お客様の人かれたいからいで」<br/>「お客様の人かれたいからいで」<br/>「お客様の人からいたい」」</li> </ul> | 通常先サービスな(営業会社会)のWeatry 小大名誉を含むかどうかちお害事自身の判断を構造してください。<br>ていお手様はメロロ経営先サービス名(営作会社会)の利用程序のにと利用を起けることになります。<br>2014年後年後載者(おのチェッブルデック251×27)人でださい。<br>ーナージの22目前後にいば著作業者には出たされます。<br>インクロンロージの22日前後日においばまた人たち、<br>のパマコンロージョン目前の通信に対した人たち、<br>のパマコンロージョン目前の通信は増与化されています。 | <br>許可手続きを継続する                                                   |
| ◎拒否                                                                                                    |                                                                                                    | 許可                                                               |